## DOBRODOŠLI

| 🗙 SAJBER HIGUENA - sanda.gvero 🕻 🗴 📘 Приступница за похађање е-куј 🗴 🕂                                                                                                    |                                                                                                    | • - • ×                                                                                                    |  |  |  |  |
|----------------------------------------------------------------------------------------------------|----------------------------------------------------------------------------------------------------|----------------------------------------------------------------------------------------------------|--|--|--|--|
| C a docs.google.com/forms/d/e/1FAIpQLScvDJ-4TPpHWAVRQ0i7E9zKzBXXYfwEwX_8xxkp8clEC-I66A/viewform                                                                                                    |                                                                                                    |                                                                                                    |  |  |  |  |
| 🔢 Aplikacije 🎍 Directive 92/85/EEC 🙀 Konvencije Međuna 🚿 Međunarodni ugov 📀 Službeni glasnik Re 🔤 Home :: SSRN 🛞 International Labou 📒 posni kolači 🖸 14.34: Shortened cit 🔯 8.Freedom of Assoc 📀 Methods and effect 📀 DL with TubeOffline |                                                                                                    |                                                                                                    |  |  |  |  |
|                                                                                                    | Корак 7.<br>Након завршетка курса бићете способни да сагледате пријетње у дигиталном<br>окружењу, сачувате своје податке овисно о типу уређаја, избјегнете хакерске нападе<br>уочавајући који су подаци мета хакерских напада и останете сигурни у све<br>несигурнијем мрежном свијету. Након успјешно одслушаног курса и испуњених<br>тестова на вашу мејл адресу ћете добити сертификат о учешћу.<br>Поштовани студенти, желимо вам срећан рад! | NAKON ŠTO OTVORITE LINK I<br>PROČITATE UPUTSTVO, POTREBNO JE DA<br>IZVRŠITE PRVU PRIJAVU UNOŠENJEM<br>TRAŽENIH PODATAKA |  |  |  |  |
|                                                                                                    | *Обавезно                                                                                                    |                                                                                                    |  |  |  |  |
|                                                                                                    | Имејл адреса *<br>sanda.gvero@pf.unibl.org                                                                                                    | NAJBOLJE BI BILO DA KORISTITE<br>MEJL SA DOMENA<br>@student.pf.unibl.org                                                |  |  |  |  |
|                                                                                                    | Молимо да унесете ваше име и презиме. *<br>Sanda Gvero                                                                                                    |                                                                                                    |  |  |  |  |
|                                                                                                    | Молимо да означите факултет који похађате. * Правни факултет                                                                                                    | U PADAJUĆOJ LISTI OBAVEZNO<br>ODABERITE PRAVNI FAKULTET I<br>POTOM IDITE NA "PROSLEDI"                                  |  |  |  |  |
|                                                                                                    | Проследи                                                                                                    |                                                                                                    |  |  |  |  |
|                                                                                                    | Никада немојте да шаљете лозинке преко Google упитника.                                                                                                    |                                                                                                    |  |  |  |  |
| Овај упитник је направљен унутар Универзитет у Бањој Луци. <u>Пријавите злоупотребу</u>                                                                                                    |                                                                                                    |                                                                                                    |  |  |  |  |
| Goodle улитници                                                                                                    |                                                                                                    |                                                                                                    |  |  |  |  |
|                                                                                                    |                                                                                                    | ヘ 記 40) Φ SRP 12:24<br>20.5.2021. ▽                                                                                     |  |  |  |  |

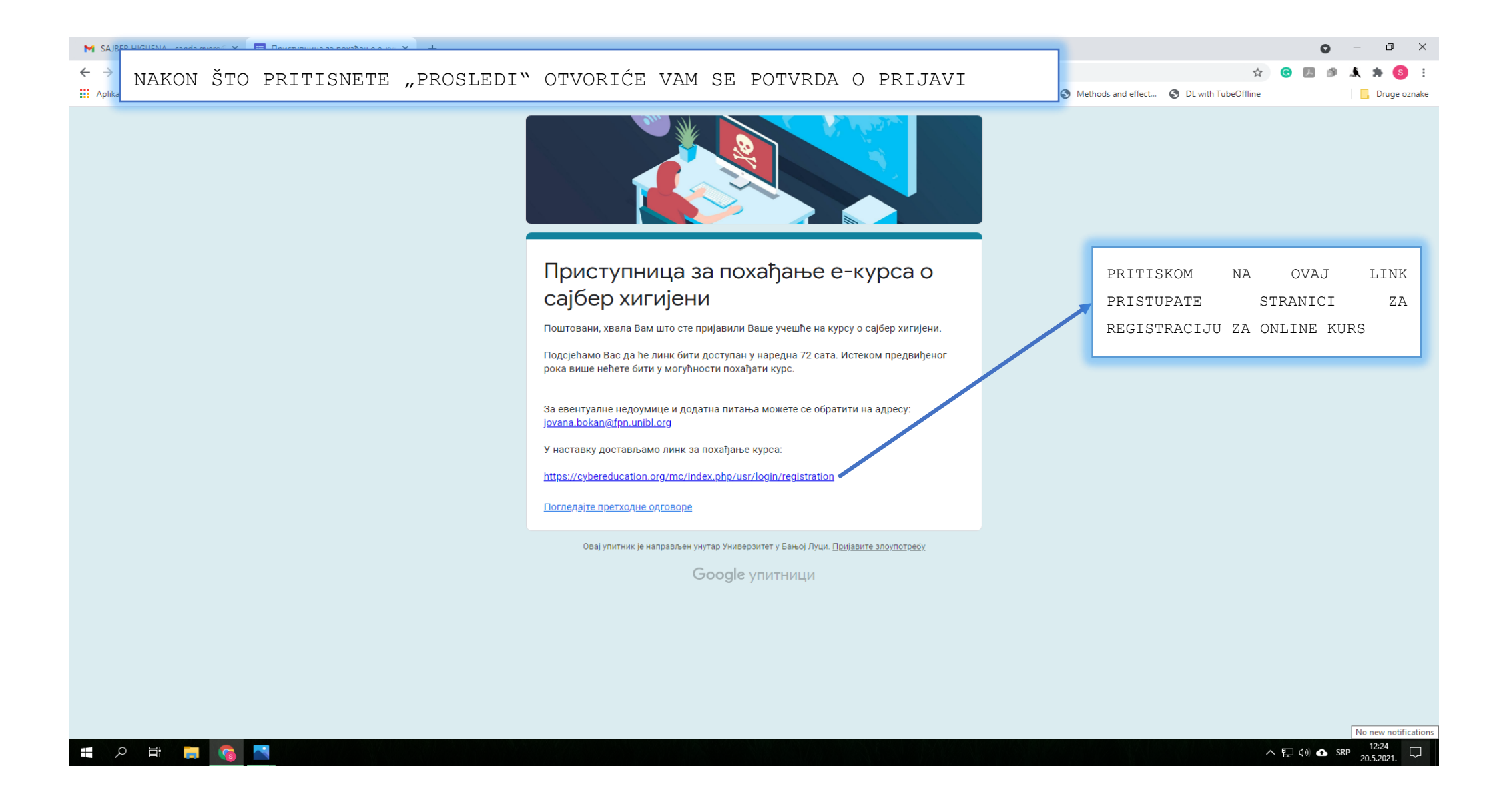

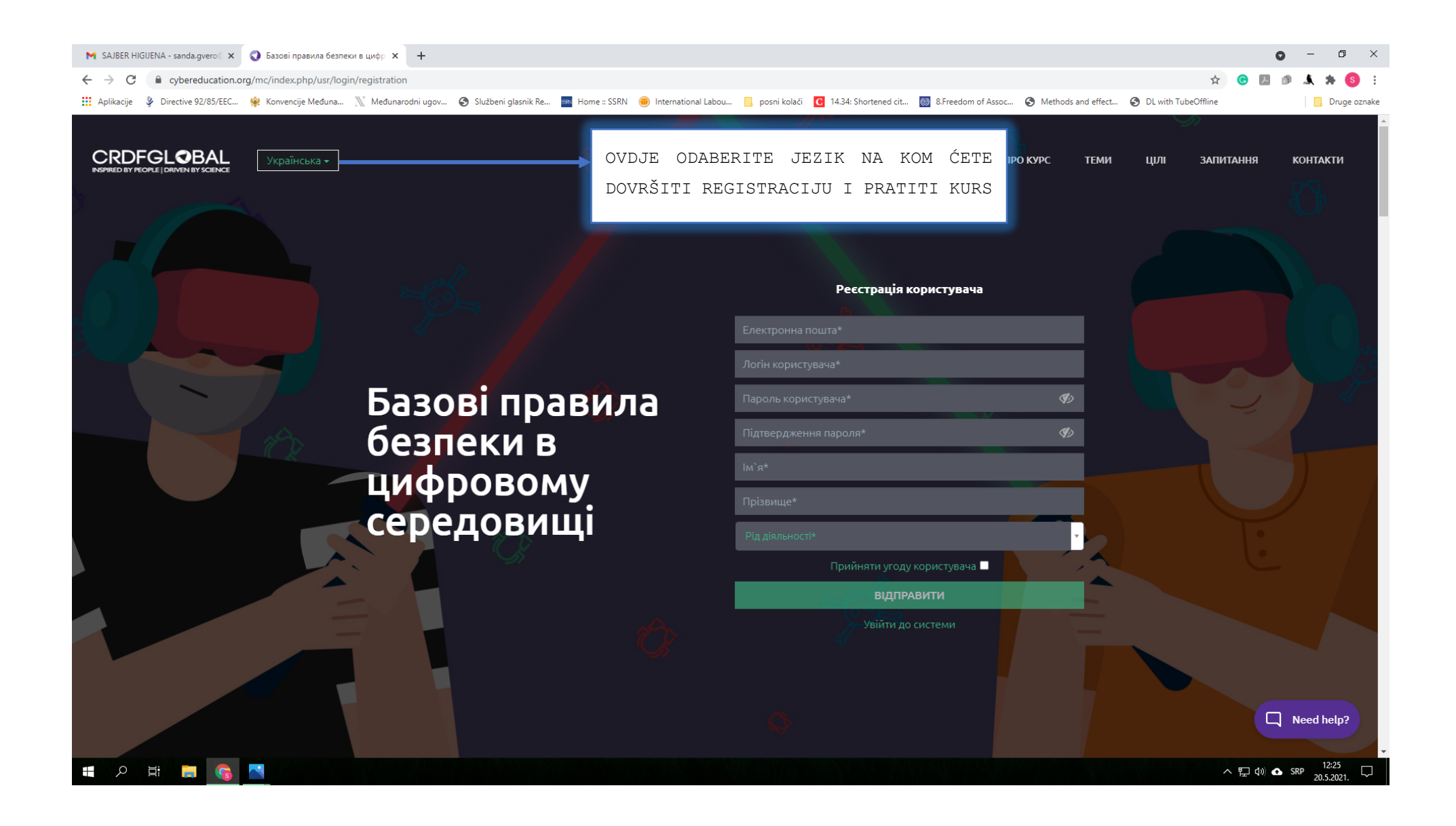

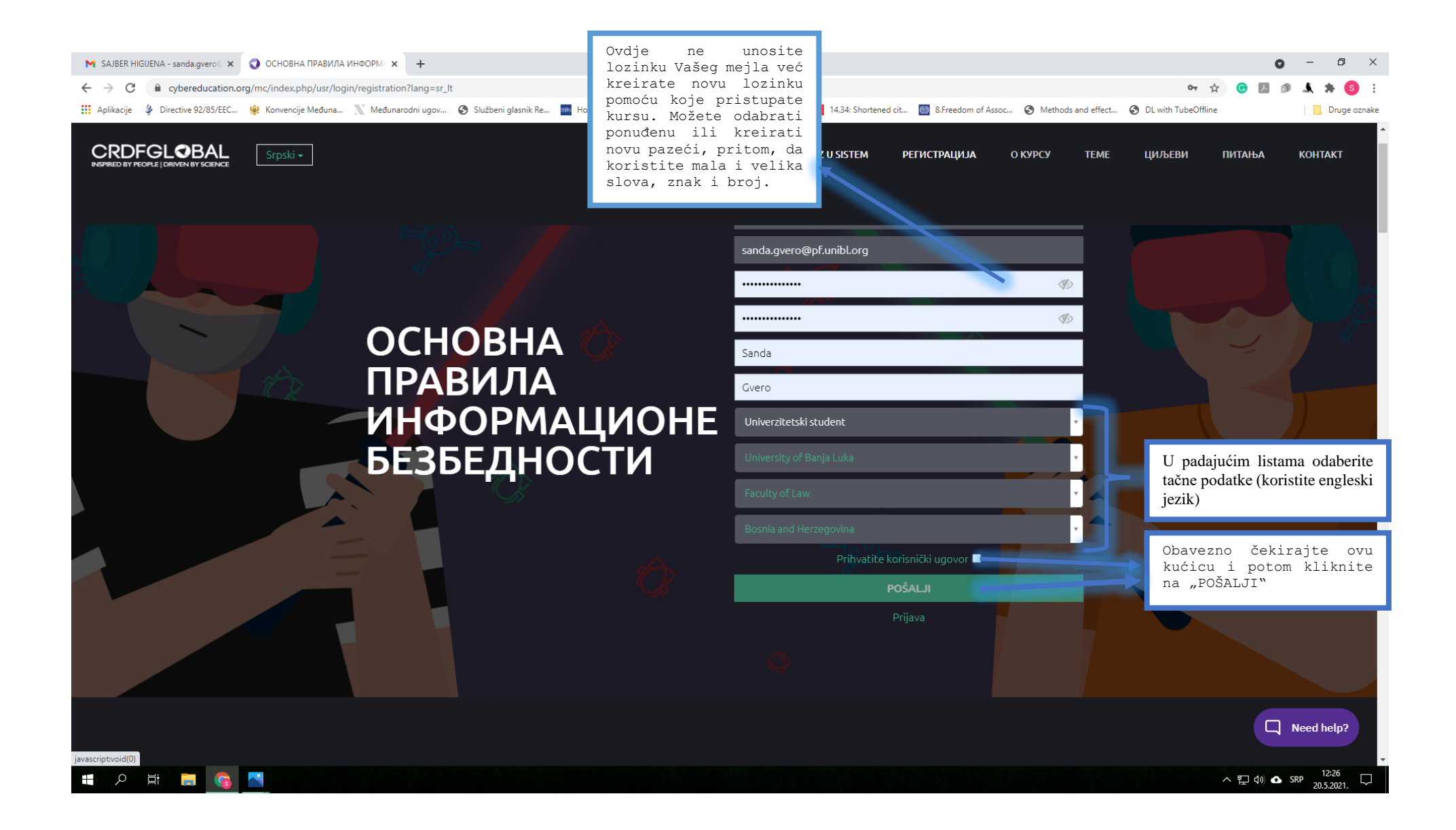

|          | NAKON REGISTRACIJE PROVJERITE POŠTU KOJU STE KORISTILI PRI REGISTRACIJI, NA 1                                                                                     | KOJU ĆE STIĆI POTVRDA O     |
|----------|----------------------------------------------------------------------------------------------------|-----------------------------|
|          | REGISTRACIJI I <mark>LINK</mark> ZA PRAĆENJE KURSA                                                                                                    |                             |
| ) OCH    |                                                                                                    |                             |
| il/u/0/? | tab=rm&ogbl#inbox/FMfcgzGkXSTfBvzjjdbjlGsSnrmPzxnF                                                                                                    | x 🗴 🖄 🖄 🖈 🔕                 |
| 👌 Konve  | ncije Međuna 🖹 Međunarodni ugov 🌚 Službeni glasnik Re 🏧 Home :: SSRN 🛞 International Labou 📃 ppk 🖸 14.34: Shortened cit 🔯 8.Freedom of Assoc 🤣 Methods and effect | Druge ozn                   |
| Q        | Претражите имејлове                                                                                                    | 0 🥸 🎟 🥘 🕓                   |
| ←        |                                                                                                    | 1 од 3.144 < 🗲              |
|          | Confirmation Email » Примљене х                                                                                                    | ē C                         |
| -        | CYBEREDUCATION <noreply@cybereducation.org><br/>коме ја ▼</noreply@cybereducation.org>                                                                            | 12:27 (пре 39 минута) 🙀 🛧 🗄 |
|          | Welcome, Gvero Sanda                                                                                                    |                             |
|          | You have been requested to complete the Basic Information Security Policy online course.                                                                          |                             |
|          | To confirm your registration, please follow the link below:                                                                                                    |                             |
|          | https://cybereducation.org/mc/index.php/usr/login/registrationByEmail/key/e77c837062d46b00107743894d1513b6                                                        |                             |
|          | If you did not request, please ignore this email.                                                                                                    | c                           |
|          | About the project                                                                                                    |                             |
|          | Implementor: CRDF Global                                                                                                    |                             |
|          | For additional questions please contact:                                                                                                    |                             |
|          | cyberhygiene@crdtglobal.org                                                                                                    |                             |
|          | support@tmx-learning.com                                                                                                    |                             |
|          | Copyright © CRDF Global, 2021 <b>f</b> У in 🛗                                                                                                    |                             |
|          |                                                                                                    |                             |
|          | 🔦 Одговори 🗈 Проследи                                                                                                    |                             |
|          |                                                                                                    |                             |
|          |                                                                                                    |                             |
|          |                                                                                                    |                             |
|          |                                                                                                    |                             |

>

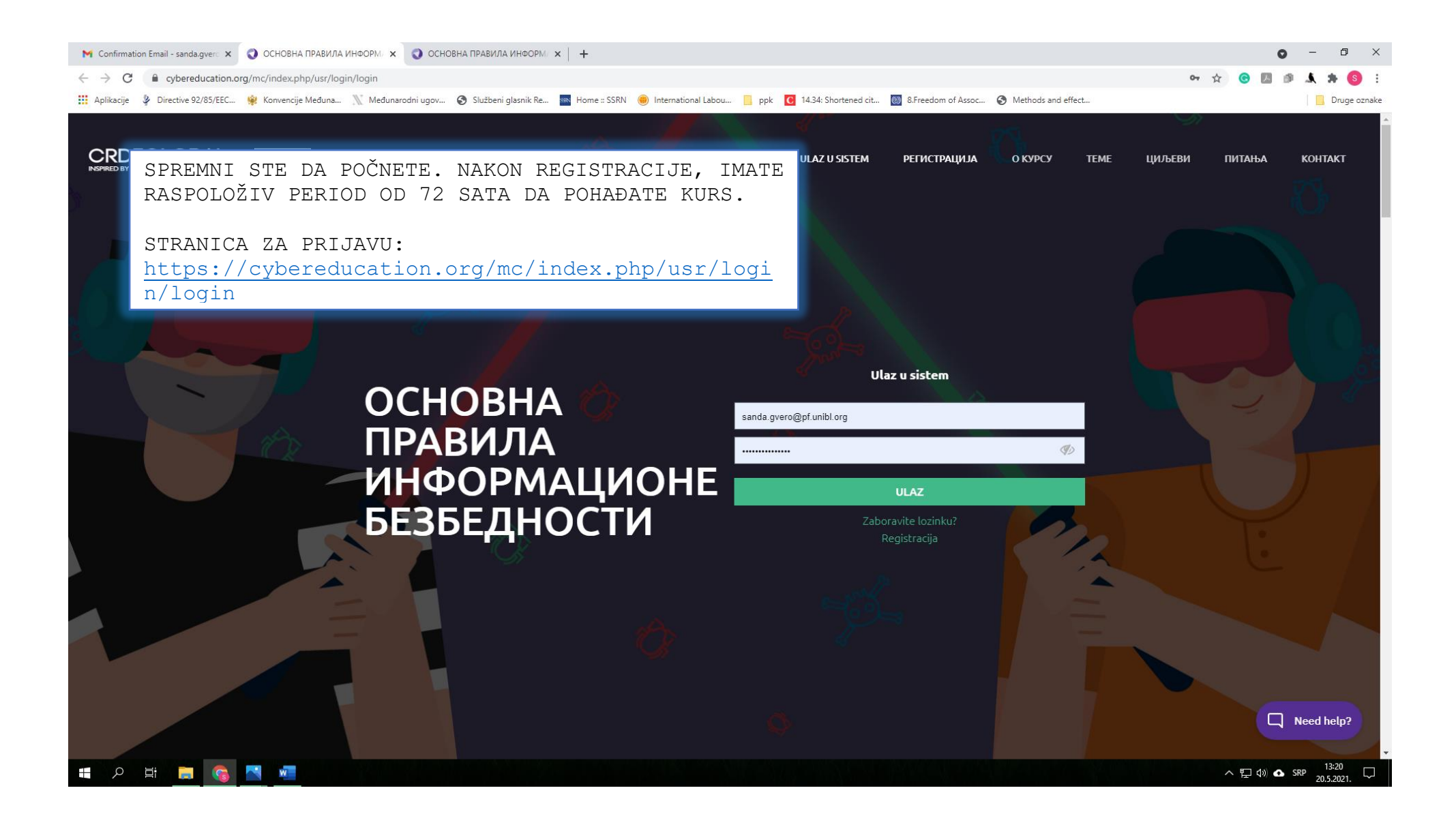

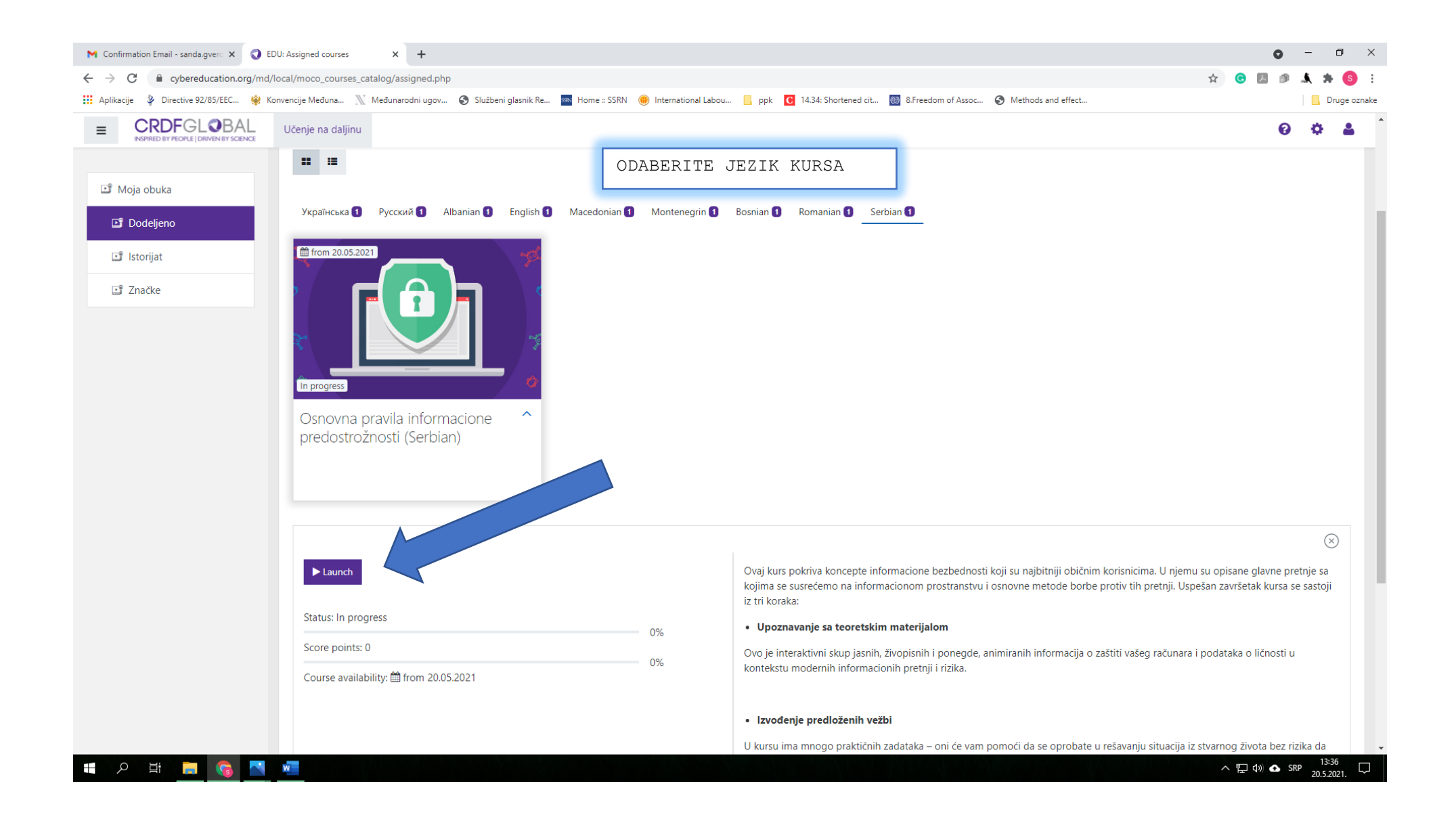

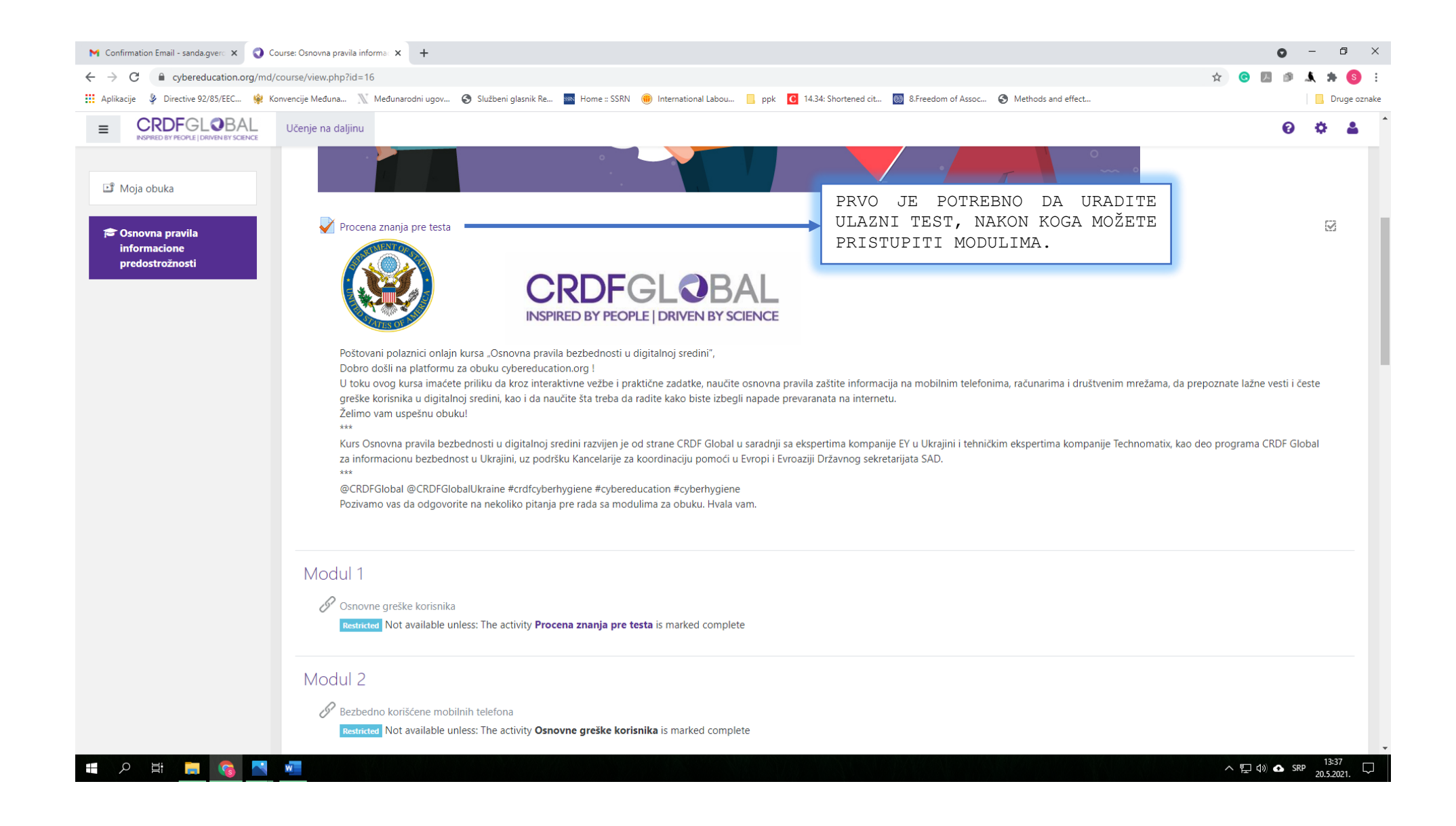

| 😝 (2) Facebook 🛛 🗙 🔇 E                                  | DU: Assigned courses x +                                                                                                    | • - • ×                              |
|---------------------------------------------------------|----------------------------------------------------------------------------------------------------|--------------------------------------|
| ← → C 🔒 cybereducation.org/md                           | /local/moco_courses_catalog/assigned.php                                                                                                    | 🖈 😌 🖪 🕫 🛦 🗯 🜖 🗄                      |
| 👖 Aplikacije 🍦 Directive 92/85/EEC 🌸 k                  | onvencije Međuna 🖹 Međunarodni ugov 🤄 Službeni glasnik Re 🏧 Home :: SSRN 🛞 International Labou 📙 ppk 🖸 14.34: Shortened cit 國 8.Freedom of Assoc 🤣 Methods and effect      | , Druge oznake                       |
|                                                         | Učenje na daljinu                                                                                                    | 0 🌣 🛔                                |
| 📑 Moja obuka<br>📑 Dodeljeno                             | Dashboard / Assigned courses                                                                                                    |                                      |
| Istorijat         I Značke                              | Ukoliko bi se prilikom<br>logovanja pojavila<br>poruka ERROR ili nešto<br>slično, osvježite<br>prozor, pritisnite<br>dugme "Učenje na<br>daljinu", a potom "Moja<br>obuka" |                                      |
| Copyright © 2021 Technomatix Ltd.   All Rights Reserved |                                                                                                    |                                      |
| # 2 目 <                                                 |                                                                                                    | へ 臣 (4)) ✿ SRP 10:21<br>21.5.2021. □ |

## HVALA NA PAŽNJI I USPJEŠAN RAD!